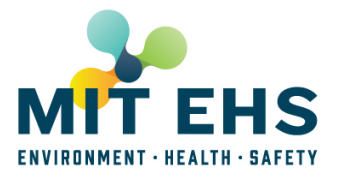

#### Introduction

An accurate EHS Training Needs Profile is critical to the success of the EHS Management System. It is the mechanism by which individuals associate with their Principal Investigator (PI) or Supervisor, identify the hazards they'll be working with in their lab or workspace, and receive appropriate required training.

These instructions will walk you through completing your Training Needs Profile in Atlas. A video of the process **can be viewed here**.

#### **Step 1 – Accessing the Learning Center**

#### **Open Atlas**

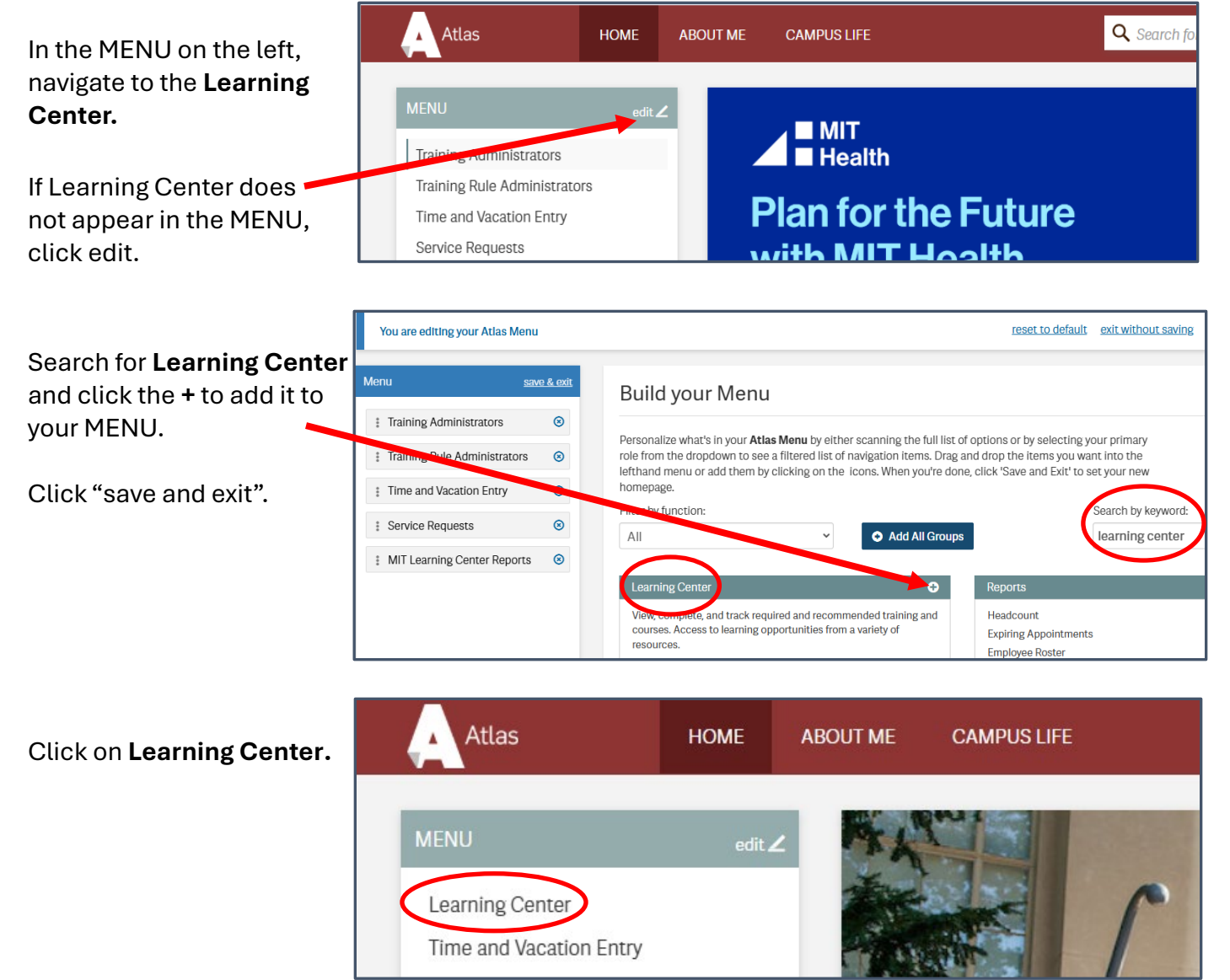

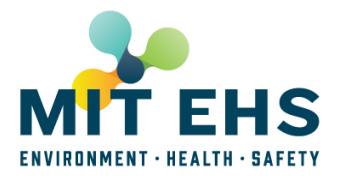

### Step 2 - Creating Your EHS Training Profile

Once in the Learning Center, click on the 'My Profile' tab.

> If you have not yet created a profile, click **Create EHS Profile**:

| Atlas                          | HOME   | ABOUT ME CAMPUS LIFE                            | 🔍 Search for Applications or People                                               |
|--------------------------------|--------|-------------------------------------------------|-----------------------------------------------------------------------------------|
| MENU                           | edit 🖊 |                                                 | My Training Needs My Courses Course Catalon My Profile                            |
| Learning Center                |        |                                                 |                                                                                   |
| EHS Training                   |        | My Training Profile                             |                                                                                   |
| EHS Inspection and Audit       |        | , , ,                                           |                                                                                   |
| EHS PI Space                   |        |                                                 |                                                                                   |
| EHS Supervisor's Injury Report |        | MY EHS ACTIVITIES                               | ehs.mit.edu                                                                       |
| Reports                        |        |                                                 |                                                                                   |
| Training Administrators        |        | Warning! Only complete this section             | n if you work or plan to work in a lab or non-lab space that may contain hazards. |
| Service Requests               |        | Your research or work activities and the materi | als or aquipment that you use may require you to                                  |
| Time and Vacation Entry        |        | complete some EHS training.                     | Create EHS Profile                                                                |

#### Search for your PI or Supervisor by last name:

| Find your PI or Supervisor                                                                                                    |       |
|----------------------------------------------------------------------------------------------------|-------|
| My Profile / Find your PI or Supervisor                                                                                                    |       |
| For your EHS training records, we first need to know your primary supervisor or PI plus any additional PIs or<br>supervisors in charge of laboratories or other facilities where you work or study. |       |
| Don't have a PI or Supervisor? continue without PI                                                                                                    |       |
|                                                                                                    |       |
| Select a Pl                                                                                                    |       |
| View by Last Name or search for a PI                                                                                                    |       |
| A B C D E F G H J J K L M N O P Q R S T U V W                                                                                                    | X Y Z |
| Abruzzio, Robert John ABRUZZIO Bates Accelerator                                                                                                    |       |

Note: If you do not have a PI or supervisor, click on 'continue without PI'.

#### Click on your PI/Supervisor's name and click **Save and Continue**:

| Find your PI or Supervisor                                                                                                    |          |                   |  |  |  |  |  |
|----------------------------------------------------------------------------------------------------|----------|-------------------|--|--|--|--|--|
| My Profile / Find your PI or Supervisor                                                                                                    |          |                   |  |  |  |  |  |
| For your EHS training records, we first need to know your primary supervisor or PI plus any additional PIs or<br>supervisors in charge of laboratories or other facilities where you work or study. |          |                   |  |  |  |  |  |
| Principal Investigator or Supervisor:                                                                                                    |          |                   |  |  |  |  |  |
| Abruzzio, Robert John                                                                                                    | ABRUZZIO | Bates Accelerator |  |  |  |  |  |
| Save and Continue cancel                                                                                                    |          |                   |  |  |  |  |  |

If you have another PI or Supervisor, repeat the process under 'Or Add Another'.

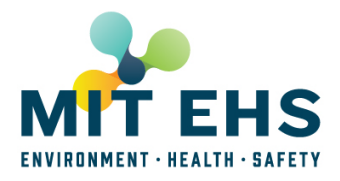

### Step 3 – Selecting Your Work Activities

Once you have added your PI/Supervisor, or if your PI/Supervisor already appears, click **Update PI/Activities**.

| Atlas                       | HOME   | ABOUT ME CA | AMPUS LIFE                | <b>Q</b> Search for               | r Applications or Pe  | eople            |           |
|-----------------------------|--------|-------------|---------------------------|-----------------------------------|-----------------------|------------------|-----------|
| MENU                        | edit 🖊 |             |                           | My Training Need                  | s My Course           | s Course Catalog | My Profil |
| Learning Center             |        |             |                           |                                   |                       |                  |           |
| Time and Vacation Entry     |        | My Tr       | aining Profile            |                                   | ecX                   | GL@BESMART*      |           |
| MIT Learning Center Report  | S      |             | 0                         |                                   |                       |                  |           |
| Training Rule Administrator | 3      |             |                           |                                   |                       |                  |           |
| Training Administrators     |        | MY EHS A    | ACTIVITIES                |                                   |                       |                  | ehs.r     |
| Service Requests            |        | Principal I | Investigator or Superviso | or(s): Paquin, Nicolas (Environme | ent, Health and Safet | ty Office)       |           |

You will now select the Activities related to your work. Activities are broken into six groups: Biosafety, Chemical Safety, Ergonomics & Noise, Ionizing Radiation, Non-Ionizing Radiation and Specialized Safety.

Check any activity that you complete or perform in the lab or workspace. Consult with your PI/Supervisor or EHS Rep if you have any questions or need clarification on your job role and related training requirements.

| Select Your Activities                                                                                                    |              |
|----------------------------------------------------------------------------------------------------|--------------|
| My Profile / Select Your Activities                                                                                                    |              |
| Select any activities that are involved in your work now, or in the foreseeable future.<br>Highlighted items are potential activities based on Your Pl/Supervisor affiliations.                 | deselect all |
| BIOSAFETY                                                                                                    |              |
| Use biological materials (including microorganisms, plants, animals, recombinant or synthetic DNA/RNA, etc.), requiring BL1 or BL2 containment.                                                 |              |
| <ul> <li>Supervise a laboratory that uses biological materials (including microorganisms, recombinant or synthetic<br/>DNA/RNA, etc.), requiring BL1 or BL2 containment.</li> </ul>             |              |
| Perform research with human blood or body fluids, human cells or tissues, or human cell lines or using a<br>material containing a bloodborne pathogen (e.g. HIV, HBV, HCV, malaria). more info  |              |
| Conduct research requiring BL2+ containment (e.g. viral vectors that can lead to oncogenesis, propagating HIV, HBV, HCV). <u>more info</u>                                                      |              |
| Supervise a laboratory that uses human blood or body fluids, human cells or tissues, or human cell lines or<br>using a material containing a bloodborne pathogen (e.g. HIV, HBV, HCV, malaria). |              |

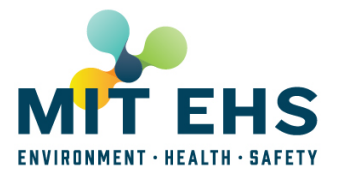

#### When complete, click **Submit** at the bottom of the form:

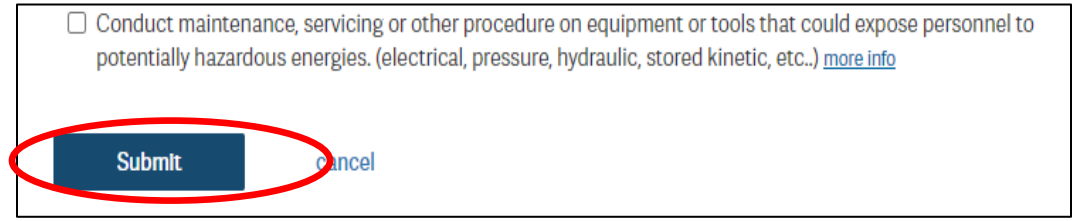

Selecting **Cancel** will bring you back to the PI/Supervisor selection screen if you need to start over.

### Step 4 – Completing Your EHS Training

To access the EHS training courses to complete before conducting work in your lab or workspace, select the **My Training Needs** tab in the Learning Center.

| Atlas           | HOME   | ABOUT ME CAMPUS LIFE | PRODUCTION:<br>SH2      | <b>Q</b> Search for Appl | lications or People |                |                           |
|-----------------|--------|----------------------|-------------------------|--------------------------|---------------------|----------------|---------------------------|
| MENU            | edit 🖊 |                      |                         | My Training Needs        | My Courses          | Course Catalog | My Profile 🚺              |
| Learning Center |        | My Training N        | Veeds                   |                          |                     | 60% (3         | CQUIRED COMPLETE<br>OF 5) |
|                 |        | all statuses 👻 al    | I priority levels 👻     |                          |                     |                |                           |
|                 |        | REQUIRED             |                         |                          | CODE/REAS           | ON             | STATUS                    |
|                 |        | Bloodborne Pat       | th: Researchers         |                          | EHS00200            | 0              | PAST DUE 🌲                |
|                 |        | Hepatitis Inform     | nation form             |                          | EHS00208            | 3              |                           |
|                 |        | DLC Emergency        | y Preparedness Training |                          | EHS00404            | 4              | COMPLETED                 |
|                 |        | General Biosafe      | ety for Researchers     |                          | EHS00260            | 0              | COMPLETED                 |

On this page, you'll see a list of training courses, their course code, and your completion status. Select the course name to access a web-based course or to book a classroom course.

| Version History |         |                     |              |  |  |  |  |
|-----------------|---------|---------------------|--------------|--|--|--|--|
| Date            | Version | Reason for Change   | Approval     |  |  |  |  |
| 05-May-2025     | 1.0     | Original issue date | P. Fischetti |  |  |  |  |
|                 |         |                     |              |  |  |  |  |
|                 |         |                     |              |  |  |  |  |